## 環境講演会「インスタグラムライブ」の視聴方法

## 1 SNS の「インスタグラム」のアカウントをお持ちでない方

- ① SNS の「インスタグラム」のアカウントをお持ちでない方は google や Yahoo などで 「インスタグラム」を検索します。
- ②「インスタグラム」の画面(下図)が出てきたらご自分の「電話番号、または、メール アドレス」などと「パスワード」を入力してアカウントを登録します。 ※インスタグラムの登録に関しましては個人の責任においてご登録をお願いします。

Instagram

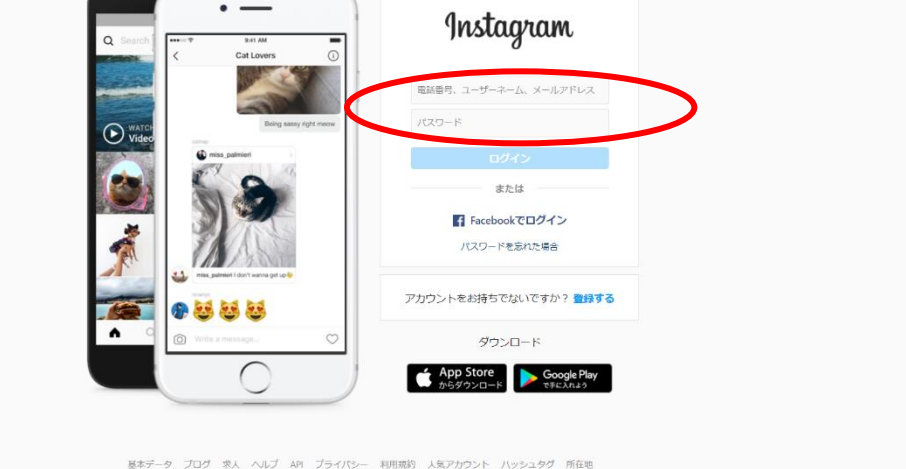

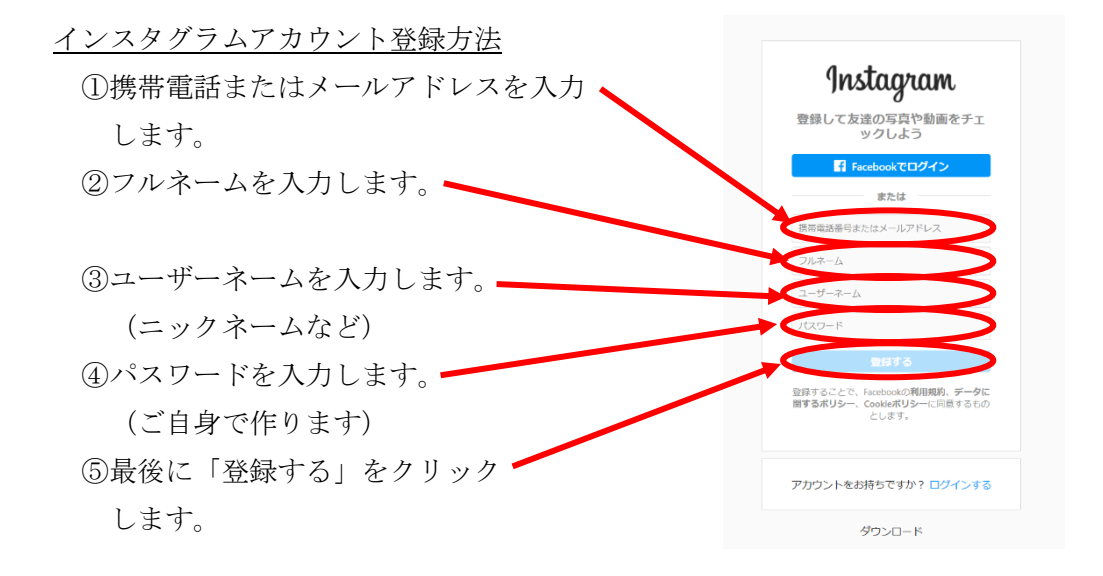

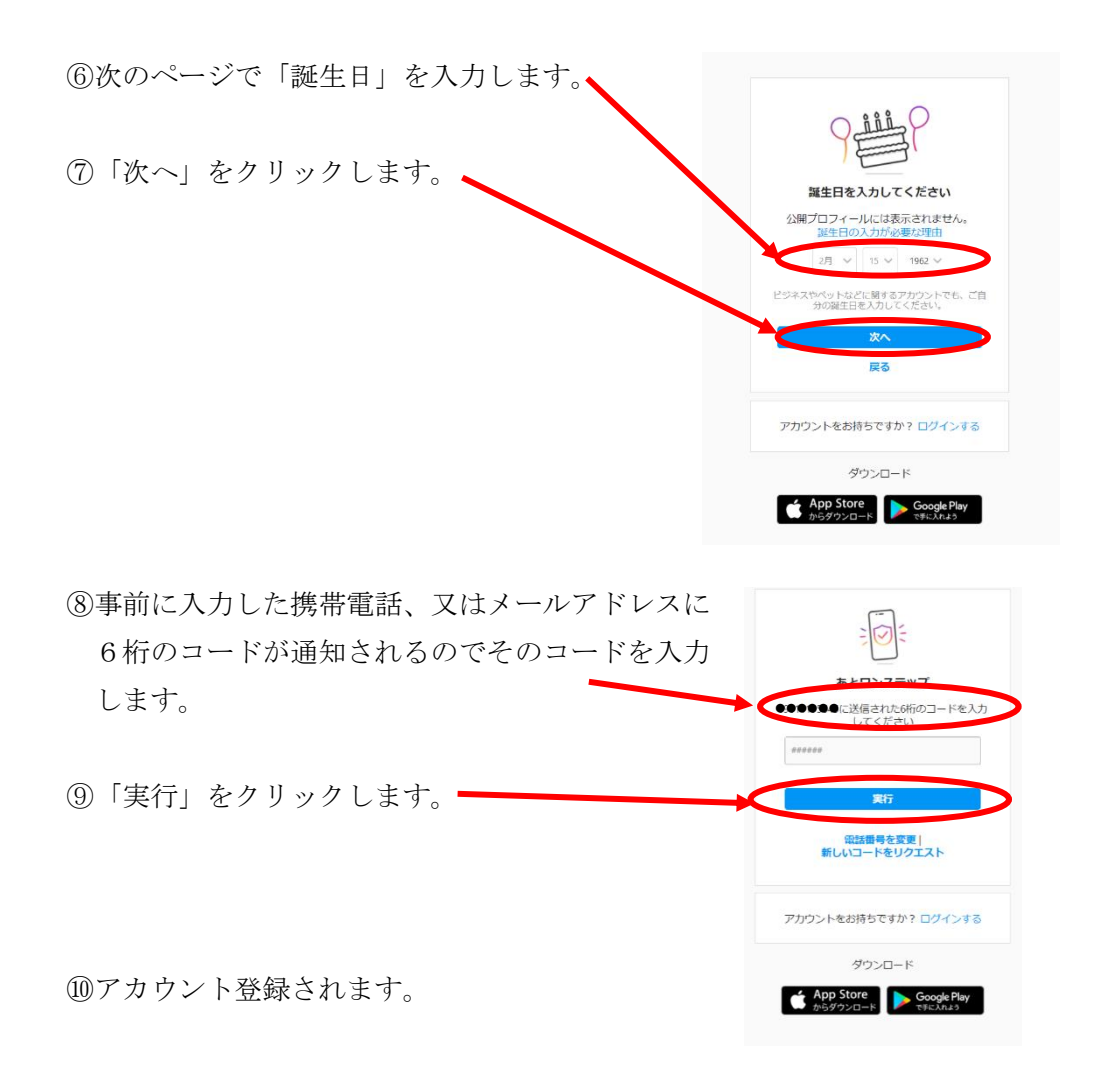

## 2 すでに「インスタグラム」のアカウントをお持ちの方

 ①すでに「インスタグラム」のアカウントをお持ちの方はインスタグラムを立ち上げて アカウント「eic\_chuo」または「中央区立環境情報センター」で検索します。
②フォローしていただくと環境講演会が開始される時に、インスタグラムを立ち上げて おくと「eic\_chuo がライブ配信を開始しました。」の通知が届きます。

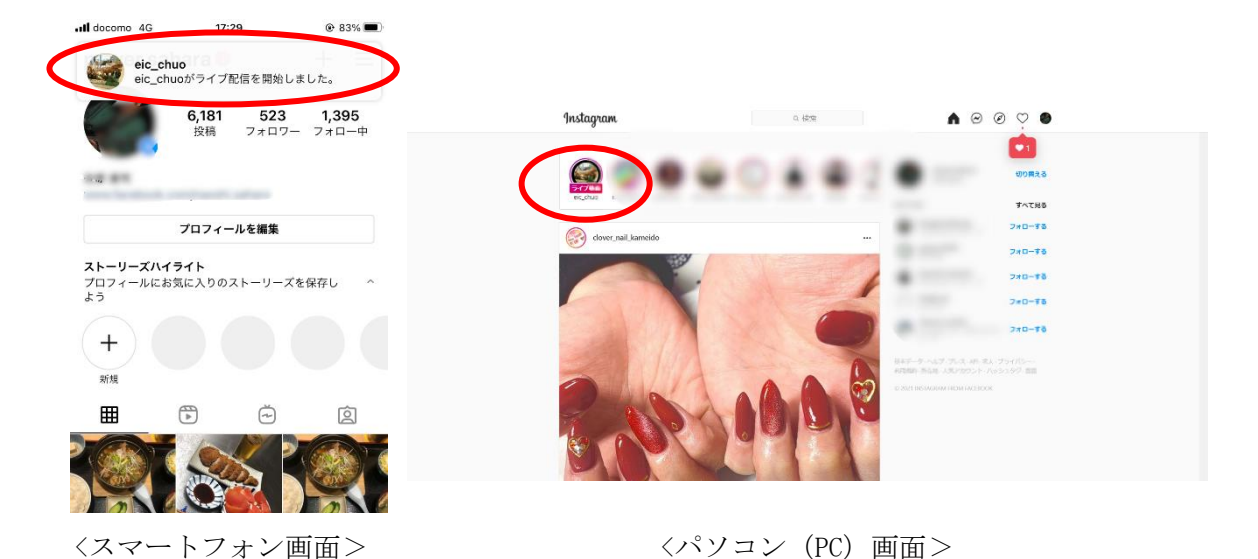